## 2023-2024 Güz Yarıyılı Öğrenci Sayfasından Ders Ekle/Bırak İşlemleri Hakkında Bilgilendirme

ÖBS öğrenci sayfasından giriş yaptıktan sonra Ders ve Dönem İşlemleri başlığının altında yer alan Ders Ekle/Bırak menüsünden ders ekleme/bırakma işlemlerinizi yapabilirsiniz.

|                                       |         | Ders 8     | Ekle/Bırak        | Öğrer      | nci Bilgileri          |                        |                                    |                     |                     |           |                |     |         |             |          |             |                 |                                    |  |  |
|---------------------------------------|---------|------------|-------------------|------------|------------------------|------------------------|------------------------------------|---------------------|---------------------|-----------|----------------|-----|---------|-------------|----------|-------------|-----------------|------------------------------------|--|--|
| 1 (M)                                 | Öğren   | ici No / A | ıdı Soyadı        |            |                        |                        |                                    |                     | Önceki Dö           | nem Bakiy | e              |     |         |             |          |             |                 | 0,00 TL                            |  |  |
| <b>—</b>                              | Fakült  | e - Progr  | ram / Sinifi      |            | MÜHENDÍSLÍK FAK        | elk. ve hab. Müh. /    | 2                                  |                     | Dônemlik            | Ücret     |                |     |         |             |          |             |                 | 0,00 TL                            |  |  |
| TEST Izmir Yüksek Teknoloji Enstitüsü | Kayıt   | Tarihi / N | ledeni            |            | 03.09.2018 / ÖSS       |                        |                                    |                     | Ödenmesi            | Gereken T | oplam Ücret    |     |         |             |          |             |                 | 0,00 TL                            |  |  |
| TECT Öğranai Dilai Cistami            | Bağlı ( | Olunan M   | lüfredat          |            | 2013 ELEKTRONÍK VE     | HABERLEŞME MÜHE        | NDİSLİĞİ LİSANS Müfredatı          |                     | udemen ropiam ucrec |           |                |     |         |             |          |             |                 |                                    |  |  |
|                                       | Ogren   | Ortalam    | Durum             |            | Normal Suresi Londe    | Must                   |                                    |                     | Genel Bak           | Ek telon  | alor #         |     |         |             |          |             |                 | 0,00 TL                            |  |  |
| E Genel Işlemler >                    | Gene    | Urtaidiii  | d                 |            |                        | Plua                   |                                    |                     | -20                 | EK IŞIELI | liel *         |     |         |             |          |             |                 |                                    |  |  |
| 🛱 Ders ve Dönem İşlemleri 🔹 🔺         | 1. Sir  | nf Dersle  | ri 2. Sinf        | f Dersleri | 3. Sinif Dersleri      | 4. Smif Dersleri       | Müfredat/Bölüm Dışı Dersler        | Güz Yarıyılı Dersle | ri 💿                | Bahar Ya  | nyılı Dersleri | 0   | Tümü    |             |          |             |                 |                                    |  |  |
| Ders Kayıt                            |         | Ders Kod   | lu .              |            | Ders Ad                | 1                      |                                    |                     |                     |           |                |     |         |             | Z/S      | KRD         | AKTS            | Snf                                |  |  |
| ] Ders Ekle/Birak                     | F       | FE202      |                   |            | DEVRE                  | ANAL 171 T T           |                                    |                     |                     |           |                |     |         |             | 7        | 4           | 7               | 2                                  |  |  |
| Dönem Ortalamaları                    |         | LLEVA      |                   |            | DETIL                  |                        |                                    |                     |                     |           |                |     |         |             | -        |             |                 |                                    |  |  |
| 🗆 Not Listesi                         | E       | EE204      |                   |            | ELEKIN                 | IK MUHENDISLIGI IÇ     | IN BILIMSEL PROGRAMLAMA            |                     |                     |           |                |     |         |             | 2        | 3           | 2               | 2                                  |  |  |
| Transkript                            | ÷       | EE212      |                   |            | ELEKTR                 | ONIK I                 |                                    |                     |                     |           |                |     |         |             | Z        | 4           | 6               | 2                                  |  |  |
| Transkript Senaryosu                  | Ŧ       | EE222      |                   |            | ELEKTR                 | OMAGNETIK TEORI I      |                                    |                     |                     |           |                |     |         |             | Z        | 4           | 6               | 2                                  |  |  |
| Diğer Belgeler                        | Ð       | ELS2[0-1   | 1                 |            | SOSYAL                 | . SEÇMELİ DERS         |                                    |                     |                     |           |                |     |         |             | S        | 3           | 3               | 2                                  |  |  |
| Staj Başvurusu                        | Ð       | HIST 20)   | <b>(</b> 0-1]     |            | ATATÜR                 | RK İLKELERİ II         |                                    |                     |                     |           |                |     |         |             | Z        | 0           | 2               | 2                                  |  |  |
| Akademik Faalivetler                  | Ð       | TURK 20    | X[0-1]            |            | TÜRK D                 | ti.t m                 |                                    |                     |                     |           |                |     |         |             | Z        | 0           | 2               | 2                                  |  |  |
| Devamsızlık Durumu                    |         |            |                   |            |                        |                        |                                    | 🖨 7 - 1/1           | 1 ,                 | ~ KA K    | ji ka K        | ļ   |         |             |          |             |                 |                                    |  |  |
| D Form İslemleri >                    |         |            |                   |            |                        |                        |                                    |                     |                     |           |                |     |         |             |          |             |                 |                                    |  |  |
|                                       |         | 3          | Alttan Der        | sleri Göst | er                     |                        |                                    |                     |                     |           |                |     |         |             |          |             |                 | C Kontrol Et                       |  |  |
|                                       | Öğrenc  | i Onay D   | turumu : 🛕 O      | Dnaylanmai | dil Ders Kayıt Onaylar | uncaya kadar hiç bir d | ders kontenjanina dahil edilemeyec | ek 1                |                     |           |                |     |         |             | Danışman | Onay Durumu | : Onaylanmadı I |                                    |  |  |
| ATE Hazırlık İşlemleri >              | Seçile  | n Dersler  | r                 |            |                        |                        |                                    |                     |                     |           |                |     |         |             |          |             |                 |                                    |  |  |
| 🗄 Başvuru İşlemleri 🔹 🔸               |         | Şb. De     | ars Ko <b>d</b> u | Ders       | Adı                    |                        |                                    |                     | Z/S T+U             | Krd       | AKTS           | Snf | Alış    | Açma Nedeni | Gru      | p Kod       |                 |                                    |  |  |
| 📽 Kullanıcı İşlemleri 🔹 🔸             | Ξ       | 1 EE       | 202               | DEVR       | E ANALIZI I I          |                        |                                    |                     | Z 4+0               | 4         | 7              | 2   | Zorunlu | Dnm.        |          |             |                 | <ol> <li>Diğer Bilgiler</li> </ol> |  |  |
|                                       | Ξ       | 1 EE       | E204              | ELEK       | rrik mühendisliği      | İÇİN BİLİMSEL PROG     | RAMLAMA                            |                     | Z 2+2               | 3         | 5              | 2   | Zorunlu | Dnm.        |          |             |                 | ① Diğer Bilgiler                   |  |  |
|                                       | Ξ       | 1 HI       | IST202            | ATAT       | ürk İlkeleri ve İnk    | ilap tarihi II         |                                    |                     | Z 2+0               | 0         | 2              | 2   | Zorunlu | UE          | HES      | T 20X       |                 | 0 1) Diğer Bilgiler                |  |  |
|                                       | Ξ       | 2 TL       | JRK202            | TÜRK       | DİLİ DERSLERİ II       |                        |                                    |                     | Z 2+0               | 0         | 2              | 2   | Zorunlu | UE          | TUR      | K 20X       |                 | 0 (1) Diğer Bilgiler               |  |  |

Ders kayıt süresinde seçerek kesinleştirdiğiniz ve danışmanınızın onayladığı dersler arasında bırakmak istediğiniz ders/dersleri, yanında bulunan "-" butonu ile bırakma işlemini gerçekleştirebilirsiniz.

|                                       |                    | Ders Ekle      | /Bırak Öğre       | nci Bilaileri           |                        |                                    |                     |                               |           |               |     |         |             |          |               |               |       |                |
|---------------------------------------|--------------------|----------------|-------------------|-------------------------|------------------------|------------------------------------|---------------------|-------------------------------|-----------|---------------|-----|---------|-------------|----------|---------------|---------------|-------|----------------|
| <b>(%)</b>                            | Öğren              | ci No / Adı Sc | iyadı             |                         |                        |                                    |                     | Önceki Dönem Bakiye           |           |               |     |         |             |          |               |               |       |                |
|                                       | Fakülte            | e - Program /  | Sinfi             | MÜHENDİSLİK FAK         | elk. ve hab. Nüh. /    | 2                                  |                     | Dönemlik Ü                    | cret      |               |     |         |             |          |               |               |       | 0,00 TL        |
| TEST izmir Yuksek leknoloji Enstitusu | Kayıt T            | arihi / Neder  | ¥                 | 03.09.2018 / OSS        | CAREFORD FOR MOUT      | unici iži i tranc Mikadan          |                     | Odenmesi Gereken Toplam Ucret |           |               |     |         |             |          |               |               |       | 0,00 TL        |
| TEST Öğrenci Bilgi Sistemi            | Öğreni             | m Süre Duru    | m                 | Normal Süresi İçinde    | HADERLESME MORE        | NUISLIGI LISANS MUREDIN            |                     | Genel Bakly                   | e         |               |     |         |             |          |               |               |       | 0,00 TL        |
| 🛱 Genel İşlemler 🔹 🔸                  | Genel              | Ortalama       |                   | 2,88 Hazirlik Durumu    | lazirlik Durumu :Muaf  |                                    |                     | 20                            | Ek İşlemi | ler •         |     |         |             |          |               |               |       |                |
| 🛱 Ders ve Dönem Işlemleri 🔹 🔺         | 1. Sin             | if Dersleri    | 2. Sinf Dersleri  | 3. Smf Dersleri         | 4. Sinif Dersleri      | Müfredat/Bölüm Dışı Dersler        | Güz Yarıyılı Dersle |                               | Bahar Yan | yılı Dersleri | 0   | Tumu    |             |          |               |               |       |                |
|                                       |                    | Same Kardu     |                   | Dam Ad                  |                        |                                    | 1                   |                               |           |               |     |         | _           | 710      | Imp           | ANTE          | c-f   |                |
| Ders Ekle/Birak                       |                    | Jers Kodu      |                   | Dets Au                 | 8                      |                                    |                     |                               |           |               |     |         |             | 45       | NRC           | 20615         | 500   |                |
| 🗆 Dönem Ortalamaları                  | (±) (              | E202           |                   | DEVRE                   | ANALIZI I I            |                                    |                     |                               |           |               |     |         |             | Z        | 4             | 7             | 2     |                |
| 🗆 Not Listesi                         | ÷ 6                | E204           |                   | ELEKTR                  | ik mühendisliği iç     | IN BILIMSEL PROGRAMLAMA            |                     |                               |           |               |     |         |             | Z        | 3             | 5             | 2     |                |
| Transkript                            | EE212 ELEKTRONIK I |                |                   |                         |                        |                                    |                     |                               |           |               |     |         |             | z        | 4             | 6             | 2     |                |
| Transkript Senarvosu                  | ÷ =                | £222           |                   | ELEKTR                  | OMAGNETÍK TEORÍ I      |                                    |                     |                               |           |               |     |         |             | z        | 4             | 6             | 2     |                |
| Dider Belgeler                        |                    | B.52[0-1]      |                   | SOSYAL                  | SEÇMELİ DERS           |                                    |                     |                               |           |               |     |         |             | S        | 3             | 3             | 2     |                |
| 🗆 Stai Basvurusu                      | •                  | 4IST 20X[0-1   | 1                 | ATATÜR                  | K İLKELERİ II          |                                    |                     |                               |           |               |     |         |             | z        | 0             | 2             | 2     |                |
| 🗆 Akarlemik Faalivetler               |                    | URK 20X[0-1    |                   | TÜRK D                  | ά.1 Π                  |                                    |                     |                               |           |               |     |         |             | z        | 0             | 2             | 2     |                |
| Devamsizlik Durumu                    |                    |                |                   |                         |                        |                                    |                     | 1 4                           | K10 K1    | 0 KM K        | 1   |         |             |          |               |               |       |                |
| Dr Form İslamlari                     |                    |                |                   |                         |                        |                                    |                     |                               |           |               |     |         |             |          |               |               |       |                |
| A võrcic istandari                    |                    | D. Al          | ttan Dersleri Gös | ter                     |                        |                                    |                     |                               |           |               |     |         |             |          |               |               | 🖸 Kor | trol Et        |
| TR Manufit Islamberi                  | Oğrenci            | Onay Durum     | u : 🛕 Onaylanmi   | adıl Ders Kayıt Onaylar | ıncaya kadar hiç bir e | fers kontenjanina dahil edilemeyec | ek !                |                               |           |               |     |         |             | Danışman | Dnay Durumu : | Onaylanmadi I |       |                |
| azo nazinik işlemleri                 | Seçiler            | Dersler        |                   |                         |                        |                                    |                     |                               |           |               |     |         |             |          |               |               |       |                |
| 🗄 Başvuru İşlemleri 🔰 🗲               |                    | Şb. Ders K     | odu Ders          | Adı                     |                        |                                    |                     | Z/S T+U                       | Krd       | AKTS          | Snf | Alış    | Açma Nedeni | Grup     | o Kod         |               |       |                |
| 📽 Kullanıcı İşlemleri 💦 🗲 🗲           |                    | 1 EE202        | DEVI              | RE ANALIZI I I          |                        |                                    |                     | Z 4+0                         | 4         | 7             | 2   | Zorunlu | Dnm.        |          |               |               | 2     | Diğer Bilgiler |
|                                       | -                  | 1 EE204        | ELĐ               | TRİK MÜHENDİSLİĞİ       | İÇİN BİLİMSEL PROG     | RAMLAMA                            |                     | Z 2+2                         | 3         | 5             | 2   | Zorunlu | Dnm.        |          |               |               |       | Diğer Bilgiler |
|                                       |                    | 1 HIST20       | 12 ATA            | fürk îlkelerî ve înk    | ILAP TARÍHÍ II         |                                    |                     | Z 2+0                         | 0         | 2             | 2   | Zorunlu | UE          | HIST     | F 20X         |               | 0     | Diğer Bilgiler |
|                                       |                    | 2 TURK2        | 02 TÜR            | K DÎLÎ DERSLERÎ II      |                        |                                    |                     | Z 2+0                         | 0         | 2             | 2   | Zorunlu | UE          | TUR      | K 20X         |               | 0     | Diğer Bilgiler |

Ders bırakma işleminizi yaptıktan sonra bırakılan dersin arka plan rengi turkuaz olacaktır.

| TEST İzmir Yüksek Teknoloji Enstitusu<br>TEST Öğrenci Bilgi Sistemi<br>E Genel İşlemler | Öğrenci No / Adı Soyadı<br>Fakülte - Program / Sinfi<br>Kayıt Tarihi / Nedeni<br>Bağlı Olunan Mürkedat<br>Öğrenim Süre Durum<br>Genel Ortalama | MÜHENDİSLİK FAK ELK. VE HAB. MÜ<br>03.09.2018 / ÖSS<br>2013 ELEKTRONİK VE HABERLEŞME M<br>Normal Süresi İçinde<br>2,88 Habrik Durumu :Musf | H. / 2<br>JHENDISLIĞİ LİSANS Müfredəti | Or<br>De<br>Oc<br>Ge    | iceki Dönem<br>inemlik Ücre<br>lenmesi Ger<br>lenen Toplar<br>nel Bakiye<br>20 Ek | i Bakiye<br>it<br>eken Toplam Üi<br>m Ücret<br>: İşlemler • | cret   |         |             |          |             |                 | 0,00 TL<br>0,00 TL<br>0,00 TL<br>0,00 TL |
|-----------------------------------------------------------------------------------------|----------------------------------------------------------------------------------------------------|----------------------------------------------------------------------------------------------------|----------------------------------------|-------------------------|-----------------------------------------------------------------------------------|-------------------------------------------------------------|--------|---------|-------------|----------|-------------|-----------------|------------------------------------------|
| 🛱 Ders ve Dönem İşlemleri 🔷 🔺                                                           | 1. Smif Dersleri 2. Smif Dersle                                                                                                    | eri 3. Sinif Dersleri 4. Sinif Dersl                                                                                                    | ni Müfredat/Bölüm Dışı Dersler         | 🔿 Güz Yarıyılı Dersleri | ) e                                                                               | ahar Yariyili De                                            | rsleri | O Tümü  |             |          |             |                 |                                          |
| 🗆 Ders Kayıt                                                                            | Ders Kodu                                                                                                    | Dere Adv                                                                                                    |                                        |                         |                                                                                   | -                                                           |        |         |             | 7/5      | 120         | AKTS            | Sel                                      |
| Ders Ekle/Birak                                                                         | FE202                                                                                                    | DEVRE ANALIZE L                                                                                                    |                                        |                         |                                                                                   |                                                             |        |         |             | 7        | 4           | 7               | 2                                        |
| 🗆 Dönem Ortalamaları                                                                    | E EE204                                                                                                    | ELEKTRIK MÜHENDISI İČ                                                                                                    | I ICIN BILIMSEL PROGRAMI AMA           |                         |                                                                                   |                                                             |        |         |             | 7        | 3           | 5               | 2                                        |
| 🗆 Not Listesi                                                                           | E EF212                                                                                                    | ELEKTRONIK 1                                                                                                    |                                        |                         |                                                                                   |                                                             |        |         |             | 7        | 4           | 6               | 2                                        |
| 🗆 Transkript                                                                            |                                                                                                    | ELEKTRONAGNETIK TEC                                                                                                    | PT 1                                   |                         |                                                                                   |                                                             |        |         |             | 7        | 4           | 6               | 2                                        |
| Transkript Senaryosu                                                                    |                                                                                                    |                                                                                                    |                                        |                         |                                                                                   |                                                             |        |         |             | -        | -           | 2               | 2                                        |
| 🗆 Diğer Belgeler                                                                        | ELS2[0-1]                                                                                                    | SUSTAL SEVALUERS                                                                                                    |                                        |                         |                                                                                   |                                                             |        |         |             | •        | 3           | 3               | 2                                        |
| 🗆 Staj Başvurusu                                                                        | HIST 200(0-1)                                                                                                    | ATATORK ILKELERI II                                                                                                    |                                        |                         |                                                                                   |                                                             |        |         |             | 2        | 0           | 2               | 1                                        |
| Akademik Faaliyetler                                                                    | TURK 20X[0-1]                                                                                                    | TURK DILI II                                                                                                    |                                        | A                       |                                                                                   | M M N N                                                     | .0     |         |             | Z        | 0           | 2               | 2                                        |
| 🗆 Devamsızlık Durumu                                                                    | EE202 (1) DEVRE ANALIZI I                                                                                                    | T                                                                                                    |                                        | G≓ 7-1/1                | 1 .                                                                               | ииии                                                        | ي 1    |         |             |          |             |                 |                                          |
| 🖙 Form İşlemleri 🔹 🕨                                                                    | Ders Kaydı Başarıyla Bırakıldı                                                                                                    | Olarak Kaydedildi                                                                                                    |                                        |                         |                                                                                   |                                                             |        |         |             |          |             |                 |                                          |
| 음 YÖKSIS İşlemleri 🔹 🔸                                                                  | 🚺 Alttan Dersleri G                                                                                                    | öster                                                                                                    |                                        |                         |                                                                                   |                                                             |        |         |             |          |             |                 | 🖸 Kontrol Et                             |
| 🕮 Hazırlık İşlemleri 🔹 🔉                                                                | Öğrenci Onay Durumu : 🧥 Onaylan                                                                                                    | ımadı! Ders Kayıt Onaylanıncaya kadar hiç                                                                                                  | bir ders kontenjanina dahil edilemeye  | cek !                   |                                                                                   |                                                             |        |         |             | Danışman | Onay Durumu | : Onaylanmadı ! |                                          |
| 🖪 Başvuru İşlemleri 💦 🔉                                                                 | Seçien Dersler                                                                                                    | 20040420                                                                                                    |                                        | 0.040                   | 00000                                                                             |                                                             |        |         |             |          |             |                 |                                          |
| 📽 Kullanıcı İşlemleri 🔷 🔉                                                               | Sb. Ders Kodu De                                                                                                    | ars Mil                                                                                                    |                                        |                         | T+U                                                                               | Krd AKTS                                                    | Snt    | Alis    | Acma Nedeni | Gru      | > Kod       | _               | <ul> <li>Diðar Bilailar</li> </ul>       |
|                                                                                         |                                                                                                    | evene Analizi i i                                                                                                    |                                        | 2                       | +++0                                                                              |                                                             |        | Zorunu  | Dann.       |          |             |                 | Diger Bilgiter                           |
|                                                                                         | C 1 CC204 EL                                                                                                    | EK INSK PIONENUJOLIOLI JUN BILIMSEL PI                                                                                                    | UURAPILAPIA                            | 2                       | 272                                                                               |                                                             | 2      | zoruniu | Unin.       | 100      |             |                 | O Diger Bilglier                         |
|                                                                                         | HIST202 AT                                                                                                    | TATURK ILKELERI VE INKILAP TARIHI II                                                                                                    |                                        | Z                       | Z+0                                                                               | 0 2                                                         | 2      | Zoruniu | UE          | HIS      | F 20X       |                 | U Diğer Bilgiler                         |
|                                                                                         | 2 TURK202 TU                                                                                                    | JRK DILI DERSLERI II                                                                                                    |                                        | Z                       | 2+0                                                                               | 0 2                                                         | 2      | Zoruniu | UE          | TUR      | K 20X       |                 | O Diğer Bilgiler                         |

Ders bırakma işleminizi yaptıktan sonra yeni bir ders eklemek isterseniz dersin yanında bulunan "+" butonuna basarak yeni ders ekleyebilirsiniz.

| TEST lzmir Yüksek Teknoloji Enstitüsü<br>TEST Öğrenci Bilgi Sistemi | Fakülte - Program<br>Kayıt Tarihi / Ned<br>Bağlı Olunan Müfi<br>Öğrenim Süre Du<br>Genel Ortalama | n / Sinifi<br>deni<br>iredat<br>irum | MÜHENDİSLİK FAK<br>03.09.2018 / ÖSS<br>2013 ELEKTRONİK VE<br>Normal Süresi İçinde<br>2,88 Hazırlık Durumu | ELK. VE HAB. MÜH. /<br>HABERLEŞME MÜHE<br>:Muaf | 2<br>NDİSLİĞİ LİSANS Müfredəti    |                              | Dönemlik Ür<br>Ödenmesi G<br>Ödenen Top<br>Genel Bakly | ereken To<br>Iam Ücret<br>Ek İşleml | iplam Ücret    |            |         |             |      |     |                   | 0,00<br>0,00<br>0,00         | 3 TL<br>3 TL<br>8 TL<br>8 TL |
|---------------------------------------------------------------------|---------------------------------------------------------------------------------------------------|--------------------------------------|----------------------------------------------------------------------------------------------------|-------------------------------------------------|-----------------------------------|------------------------------|--------------------------------------------------------|-------------------------------------|----------------|------------|---------|-------------|------|-----|-------------------|------------------------------|------------------------------|
| 羀 Genel İşlemler     >                                              | 1. Sinif Dersleri                                                                                 | 2. Sinif Dersleri                    | 3. Smf Dersleri                                                                                           | 4. Sinif Dersleri                               | Müfredat/Bölüm Dışı Dersler       | Güz Yarıyılı Dersler         | ۱                                                      | Bahar Yan                           | yılı Dersleri  | 0          | Tümü    |             |      |     |                   |                              |                              |
| 🛱 Ders ve Dönem Íşlemleri 🔹 🔺                                       | Ders Kodu                                                                                         |                                      | Ders Ad                                                                                                   | i i                                             |                                   |                              |                                                        |                                     |                |            |         |             | z/s  | KRD | AKTS              | Snf                          |                              |
| 🗆 Ders Kayıt                                                        |                                                                                                   |                                      | DEVRE                                                                                                    | ANALIZI I I                                     |                                   |                              |                                                        |                                     |                |            |         |             | Z    | 4   | 7                 | 2                            |                              |
| Ders Ekle/Birak                                                     | + EE204                                                                                           |                                      | ELEKTR                                                                                                    | ik mühendisliği iç                              | IN BILIMSEL PROGRAMLAMA           |                              |                                                        |                                     |                |            |         |             | Z    | 3   | 5                 | 2                            |                              |
| 🗆 Dönem Ortalamaları                                                | + EE212                                                                                           |                                      | ELEKTR                                                                                                    | ONIK I                                          |                                   |                              |                                                        |                                     |                |            |         |             | Z    | 4   | 6                 | 2                            |                              |
| 🗆 Not Listesi                                                       | (+) EE222                                                                                         |                                      | ELENTR                                                                                                    | OMAGNETİK TEORİ I                               |                                   |                              |                                                        |                                     |                |            |         |             | z    | 4   | 6                 | 2                            |                              |
| 🗆 Transkript                                                        | ELS2[0-1]                                                                                         |                                      | SOSYAL                                                                                                    | SECMELÍ DERS                                    |                                   |                              |                                                        |                                     |                |            |         |             | 5    | 3   | 3                 | 2                            |                              |
| Transkript Senaryosu                                                | HIST 20X0                                                                                         |                                      | ATATÜ                                                                                                    | RK TIKFLERT TI                                  |                                   |                              |                                                        |                                     |                |            |         |             | 7    | 0   | 2                 | 2                            |                              |
| 🗆 Diğer Belgeler                                                    | TURK 20X16                                                                                        |                                      | TÜRK D                                                                                                    | dut m                                           |                                   |                              |                                                        |                                     |                |            |         |             | Z    | 0   | 2                 | 2                            |                              |
| 🗆 Staj Başvurusu                                                    |                                                                                                   |                                      |                                                                                                    |                                                 |                                   | ₽ 7 - 1/1                    | 1 ~                                                    | K4 K1                               | DIKKIK         |            |         |             | _    |     |                   |                              |                              |
| Akademik Faaliyetler                                                |                                                                                                   |                                      |                                                                                                    |                                                 |                                   |                              |                                                        |                                     |                |            |         |             |      |     |                   |                              | _                            |
| 🗆 Devamsızlık Durumu                                                | D.                                                                                                | Alttan Dersleri Gös                  | iter                                                                                                    |                                                 |                                   |                              |                                                        |                                     |                |            |         |             |      |     |                   | Control Et                   |                              |
| 🖙 Form İşlemleri 🔹 🔸                                                | Oğrenci Onay Duru                                                                                 | umu : 🛕 Onaylanm                     | adıl Ders Kayıt Onaylar                                                                                   | uncaya kadar hiç bir d                          | fers kontenjan na dahil edilemeye | cek I Kesinleştirilen Ders I | layıt Sayısı:                                          | 4 Kesinle                           | eştirilmeyen l | Dersler: E | E212    |             |      | Da  | anışman Onay Duri | umu : Onaylanmadı I          |                              |
| 🖶 YÖKSİS İşlemleri 🔹 🔸                                              | Seçilen Dersler                                                                                   |                                      |                                                                                                    |                                                 |                                   |                              |                                                        |                                     |                |            |         |             |      |     |                   |                              |                              |
| 🕮 Hazırlık İşlemleri 🔷 🔸                                            | Şb. Ders                                                                                          | Kodu Der                             | : Adı                                                                                                    |                                                 |                                   | 1                            | 2/5 T+U                                                | Krd                                 | AKTS           | Snf        | Alış    | Agma Nedeni | Grup | Kod |                   |                              |                              |
| 🗄 Başvuru İşlemleri 💦 🔸                                             | 1 EE20                                                                                            | 12 DEV                               | RE ANALIZI I I                                                                                            |                                                 |                                   |                              | 4+0                                                    | 4                                   | 7              | 3          | Zoruniu | Dom.        |      |     |                   | <ol> <li>Diğer Bi</li> </ol> | ilgiler                      |
| 🃽 Kullanıcı İşlemleri 🔷 🔸                                           | 1 EE20                                                                                            | M ELEI                               | KTRİK MÜHENDİSLİĞİ                                                                                        | İÇİN BİLİMSEL PROG                              | RAMLAMA                           |                              | 2+2                                                    | 3                                   | 5              | 2          | Zoruniu | Dnm.        |      |     |                   | ① Diğer Bi                   | ilgiler                      |
|                                                                     | 1 EE21                                                                                            | 2 ELE                                | KTRONIK I                                                                                                 |                                                 |                                   |                              | 2 4+0                                                  | 4                                   | 6              | 2          | Zorunlu | Dnm.        |      |     |                   | <ol> <li>Diğer Bi</li> </ol> | ilgiler                      |
|                                                                     | E 1 HIST                                                                                          | 202 ATA                              | TÜRK İLKELERİ VE İNK                                                                                      | ULAP TARİHİ II                                  |                                   |                              | 2+0                                                    | 0                                   | 2              | 2          | Zorunlu | UE          | HIST | 20X |                   | ① ① Diğer Bi                 | ligiler                      |
|                                                                     | 😑 2 TURM                                                                                          | (202 TÜR                             | k dílí derslerí II                                                                                        |                                                 |                                   |                              | 2+0                                                    | 0                                   | 2              | 2          | Zoruniu | UE          | TURK | 20X |                   | 🛈 🕕 Diğer B                  | ilgiler                      |

Ders ekleme ve bırakma işlemlerinizi tamamladıktan sonra "Kontrol Et" ve "Kesinleştir" butonlarına basmanız gerekmektedir.

| TEST İzmir Yüksek Teknoloji Enstitüsü | Oğrenci No / Adı Soyad                           | de .              | To part on the day and the       |                       |                         |                                                                             | Onceki E     | Dönem Bal             | kiya        |          |         |             |      |     |         |                | 0,00 TL        |
|---------------------------------------|--------------------------------------------------|-------------------|----------------------------------|-----------------------|-------------------------|-----------------------------------------------------------------------------|--------------|-----------------------|-------------|----------|---------|-------------|------|-----|---------|----------------|----------------|
| TEST Öğrenci Bilgi Sistemi            | Fakulte - Program / Sin<br>Kavit Tarihi / Nedeni | 100 MI<br>03      | JHENDISLIK FAK                   | elk. Ve hab. Muh. / 2 |                         |                                                                             | Odenme       | k Ucret<br>si Gereker | n Toplam Oc | ret      |         |             |      |     |         |                | 0,00 TL        |
| 窗 Genel İşlemler >                    | Bağlı Olunan Müfredat                            | 20                | 13 ELEKTRONİK VE                 | HABERLESME MÜHENO     | İSLİĞİ LİSANS Müfredatı |                                                                             | Ödenen       | Toplam Ü              | icret       |          |         |             |      |     |         | 0,00 TL        |                |
| ස්) Ders ve Dönem İşlemleri 🔹 🔺       | Öğrenim Süre Durum                               | No                | ormal Süresi İçinde              |                       |                         |                                                                             | Genel Ba     | akiye                 |             |          |         |             |      |     | 0,00 TL |                |                |
| 🗆 Ders Kayıt                          | Genes Ortalama                                   | 2.2               | 56 Hezirik Durumu                | Muar                  |                         |                                                                             |              | ID EK IŞI             | emer •      |          |         |             |      |     |         |                |                |
| □ Ders Ekle/8irak                     | 1. Sinif Dersleri 2                              | 2. Sinf Dersleri  | 3. Sinif Dersleri                | 4. Sinf Dersleri      | Güz Yarıyılı D          | rsleri 💿 Bahar Yar                                                          | ryth Derslet | ri Ο Τι               | ümü         |          |         |             |      |     |         |                |                |
| 🗆 Dönem Ortalamaları                  | Ders Kodu                                        |                   |                                  |                       |                         |                                                                             |              |                       |             |          |         |             |      |     |         |                |                |
| 🖸 Not Listesi                         | EE202                                            |                   | DEVRE ANALIZI I I                |                       |                         |                                                                             |              |                       | -           |          |         |             | z    | 4   | 7       | 2              |                |
| Transkript                            | EE204                                            |                   | ELEKTRIX MÜHENDISLIĞI IÇIN BILIM |                       |                         |                                                                             |              |                       |             |          |         |             | z    | 3   | 5       | 2              |                |
| Transkript Senaryosu                  | EE212                                            |                   | ELEKTRONIA                       |                       |                         |                                                                             |              |                       |             |          |         | z           | 4    | 6   | 2       |                |                |
| 🗆 Diğer Belgeler                      | EE222                                            |                   | ELEKTROMA                        | GNETIK TEORI I        | Ders Kaydı (Kesinleştim | Ders Kaydı (Kesinleştirme İşlemi) Başarıyla Yapıldı (10.2.2021<br>13:15:26) |              |                       |             |          |         |             | z    | 4   | 6       | 2              |                |
| 🗆 Staj Başvurusu                      | ELS2[0-1]                                        |                   | SOSYAL SEÇ                       | MELI DERS             | 2.150                   |                                                                             |              |                       |             |          |         |             | s    | 3   | 3       | 2              |                |
| Akademik Faaliyetler                  | HIST 20X[0-1]                                    |                   | ATATŪRK ILI                      | KELERÎ II             |                         |                                                                             |              |                       |             | Z        | 0       | 2           | 2    |     |         |                |                |
| 🗆 Devamsızlık Durumu                  | TURK 20X[0-1]                                    |                   | TÜRK DİLİ II                     |                       |                         | And the second second                                                       |              |                       |             |          |         |             | z    | 0   | 2       | 2              |                |
| 🖙 Form İşlemleri 🔷 🔸                  | arean sectors and a                              |                   |                                  |                       |                         | 7 - 1/1                                                                     | 1            | ~ (1                  | 10 10       | ()       |         |             |      |     |         |                |                |
| 🕀 YÖKSİS İşlemleri 🔹 🔸                | Ders Kaydı (Kesinle                              | ştirme İşlemi)    | Başarıyla Yapıld                 | (10.2.2021 13:15      | 26)                     |                                                                             |              |                       |             |          |         |             |      |     |         |                |                |
| 600 Hazırlık İşlemleri 🔹 🗲            | 🔁 Alttar                                         | n Dersleri Göster |                                  |                       |                         |                                                                             |              |                       |             |          |         |             |      |     |         |                |                |
| 🖪 Başvuru İşlemleri 💦 🔸               | Öğrenci Onay Durumu :                            | Kesinleştirildi   |                                  |                       |                         |                                                                             | Dan          | işman Oni             | ay Durumu : | Onaylann | sadi I  |             |      |     |         |                |                |
| 📽 Kullanıcı İşlemleri 💦 🔸             | Seçilen Dersler                                  |                   |                                  |                       |                         |                                                                             |              |                       |             |          |         |             |      |     |         |                | _              |
|                                       | Sb. Ders Kodu                                    | Ders Adı          |                                  |                       |                         | Z/:                                                                         | 5 T+U        | Krd                   | AKTS        | Snf      | Alış    | Açma Nedeni | Grup | Kod |         |                |                |
|                                       | 1 EE202                                          |                   |                                  |                       |                         |                                                                             | 4+0          | *                     |             |          | Zoruniu |             |      |     |         | Q              | Diger Bilgiler |
|                                       | 1 EE204                                          | ELEKTRİK MÜH      | endisliği için bil               | IMSEL PROGRAMLAMA     |                         | Z                                                                           | 2+2          | 3                     | 5           | 2        | Zoruniu | Dnm.        |      |     |         |                | Diğer Bilgiler |
|                                       | 1 EE212                                          | ELEKTRONIK I      |                                  |                       |                         | Z                                                                           | 4+0          | 4                     | 6           | 2        | Zoruniu | Dnm.        |      |     |         |                | Diğer Bilgiler |
|                                       | 1 HIST202                                        | ATATÜRK İLKEI     | LERI VE INKILAP TA               | RIHI II               |                         | Z                                                                           | 2+0          | 0                     | 2           | 2        | Zorunlu | UE          | HEST | 20X |         |                | Diğer Bilgiler |
|                                       | 2 TURK202                                        | TÜRK DILI DER     | SLERI II                         |                       | Z                       | 2+0                                                                         | 0            | 2                     | 2           | Zoruniu  | UE      | TURK        | 20X  |     | 0 0     | Diğer Bilgiler |                |

Kesinleştirme işleminizi yaptıktan sonra Ders Ekle/Bırak Danışman Onayı yapılması gerekmektedir. Danışman onayından sonra bırakmış olduğunuz ders/derslerin arka plan rengi kırmızı olacaktır.

| TEST İzmir Yüksek Teknoloji Enstitüsü | Fakülte - Program /<br>Kayıt Tarihi / Neder<br>Bağlı Olunan Müfrer<br>Öğrenim Süre Duru<br>Genel Ortalama | 'Smifi<br>N<br>dat<br>m | rühendissür FAK EX. VE HAB. MÜH. / 2<br>30.04.2008 (OSS<br>1013 ELEXTRONIK VE HABERLESME MÜHENDİSLİĞI LİSANS Mühedub<br>Normal Süma Lünar<br>2.88 Hazrik Durumu Shud |                        |                  |                     |           |              | Donemik Coret<br>Odenmes Gereken Toplam Ucret<br>Genet Bakye<br>20 EK Isjennier * |             |            |           |                 |           |           |      |       |                                    |  |  |
|---------------------------------------|----------------------------------------------------------------------------------------------------|-------------------------|----------------------------------------------------------------------------------------------------|------------------------|------------------|---------------------|-----------|--------------|-----------------------------------------------------------------------------------|-------------|------------|-----------|-----------------|-----------|-----------|------|-------|------------------------------------|--|--|
| TEST Öğrenci Bilgi Sistemi            | 1. Sinif Dersleri                                                                                         | 2. Sinf Dersleri        | 3. Smf Dersleri                                                                                                    | 4. Smf Dersleri        | O Güz 1          | fariyılı Dersleri 🤇 | Bahar Yan | ili Dersleri | 0.0                                                                               | 9m9         |            |           |                 |           |           |      |       |                                    |  |  |
| 🖩 Genel İşlemler 🔹 🔸                  | Ders Kortu                                                                                                |                         | Ders Ad                                                                                                    |                        |                  |                     |           |              |                                                                                   |             |            |           |                 | 7/5       | KRD       | AKTS | Sof   |                                    |  |  |
| 🏚 Ders ve Dönem İşlemleri 🔹 🔺         | CE202                                                                                                    |                         | DO DE ANA                                                                                                    | 121.1.1                |                  |                     |           |              |                                                                                   |             |            |           |                 | 40        |           | 1    | 2     |                                    |  |  |
| 🗆 Ders Kayıt                          | EE202                                                                                                    |                         | DEVICE ANAL                                                                                                    | 32111                  |                  |                     |           |              |                                                                                   |             |            |           |                 | L         | -         | '    | 2     |                                    |  |  |
| Ders Ekle/Birak                       | EE204                                                                                                    |                         | ELEKTRIK M                                                                                                    | UHENDISLIGI IÇIN BILIM | ISEL PROGRAMLAMA |                     |           |              |                                                                                   |             |            |           |                 | Z         | 3         | 5    | 2     |                                    |  |  |
| Dönem Ortalamaları                    | EE212                                                                                                    |                         | ELEKTRONII                                                                                                    | (1                     |                  |                     |           |              |                                                                                   |             |            |           |                 | Z         | 4         | 6    | 2     |                                    |  |  |
| 🗆 Not Listesi                         | EE222                                                                                                    |                         | ELEKTROMA                                                                                                    | GNETİK TEORİ I         |                  |                     |           |              |                                                                                   |             |            |           |                 | Z         | 4         | 6    | Z     |                                    |  |  |
| Transkript                            | ELS2[0-1]                                                                                                 |                         | SOSYAL SEC                                                                                                    | MELÍ DERS              |                  |                     |           |              |                                                                                   |             |            |           |                 | 5         | 3         | 3    | 2     |                                    |  |  |
| Transkript Senaryosu                  | HIST 20X[0-1]                                                                                             |                         | ATATÜRK İL                                                                                                    | KELERI II              |                  |                     |           |              |                                                                                   |             |            |           |                 | Z         | 0         | 2    | 2     |                                    |  |  |
| 🗆 Diğer Belgeler                      | TURK 20X[0-1]                                                                                             |                         | TÜRK DİLİ I                                                                                                    | r -                    |                  |                     |           |              |                                                                                   |             |            |           |                 | Z         | 0         | 2    | 2     |                                    |  |  |
| 🗆 Staj Başvurusu                      |                                                                                                    |                         |                                                                                                    |                        |                  | 8                   | 7 - 1/1   | 1            | ~ [41]                                                                            | KDD         | (D         |           | 0. 900 200 X000 | 100001101 | 2000110-0 |      | 10000 |                                    |  |  |
| Akademik Faaliyetler                  |                                                                                                    |                         |                                                                                                    |                        |                  |                     |           |              |                                                                                   |             |            |           |                 |           |           |      |       |                                    |  |  |
| Devamsızlık Durumu                    | La Alt                                                                                                    | ttan Dersleri Göst      | er                                                                                                    |                        |                  |                     |           |              | 12                                                                                | 100         |            |           |                 |           |           |      |       |                                    |  |  |
| □<br>27 Form Islemleri                | Oğrenci Onay Durum                                                                                        | nu : Kesinleştirildi    |                                                                                                    |                        |                  |                     |           |              | Dang                                                                              | şman Onay I | Durumu : ( | Onaylandi |                 |           |           |      |       |                                    |  |  |
| - → YÖKSİS İslemleri                  | Shi Dara Kadu                                                                                             | Ders Ad                 |                                                                                                    |                        |                  |                     | 7/5       | TAIL         | Krd                                                                               | AKTS        | Sof        | Ales      | Acma Nedeni     | Gain      | Kod       |      |       |                                    |  |  |
| Ste Hazırlık İslemləri                |                                                                                                    |                         |                                                                                                    |                        |                  |                     |           |              |                                                                                   |             |            |           |                 |           |           |      |       | <ol> <li>Diğer Bilgiler</li> </ol> |  |  |
| Rassouru Islemleri >                  | 1 EE204                                                                                                   | ELEKTRIK M              | HENDISLIĞI ICIN BI                                                                                                    | IMSEL PROGRAMI AMA     |                  |                     | 7         | 2+2          | 3                                                                                 | 5           | 2          | Zoruniu   | Dom             |           |           |      |       | Diñer Bilgiler                     |  |  |
| R <sup>#</sup> Kullanus klomlori      | 1 65212                                                                                                   | ELEKTRONIK              | 1                                                                                                    |                        |                  |                     | 7         | 4.0          |                                                                                   | 4           | 2          | Zemmin    | Dam             |           |           |      |       | <ul> <li>Dižes Dilailas</li> </ul> |  |  |
| - Contrained Specification            | 1 EE212                                                                                                   | ELEKINONIK              | en end are faure an re                                                                                                    | olul m                 |                  |                     | 2         |              | -                                                                                 | 0           |            | Zorumu    | arouti.         | 1000      | 2014      |      | 0     | Diger bligter                      |  |  |
|                                       | 1 MUST202                                                                                                 | A TATURK ILS            | GELERG VE INKILAP TA                                                                                                    | PGPU 11                |                  |                     | 2         | 2+0          | U                                                                                 | 2           | 2          | zoruniu   | UE              | HEST      | 201       |      | 0     | Uiger Bilgiler                     |  |  |
|                                       | 2 TURK202                                                                                                 | TURK DİLİ D             | ERSLERI II                                                                                                    |                        |                  | 0                   | Z         | 2+0          | 0                                                                                 | 2           | 2          | Zoruniu   | UE              | TURK      | . 20X     |      | 0     | ① Diğer Bilgiler                   |  |  |
|                                       |                                                                                                    |                         |                                                                                                    |                        |                  | 8                   | 5 - 1/1   | 1            | ~ KK                                                                              |             | ۲U         |           |                 |           |           |      |       |                                    |  |  |